#### 手順書 安否確認サービス 『初回登録手順書』

2016/11/15

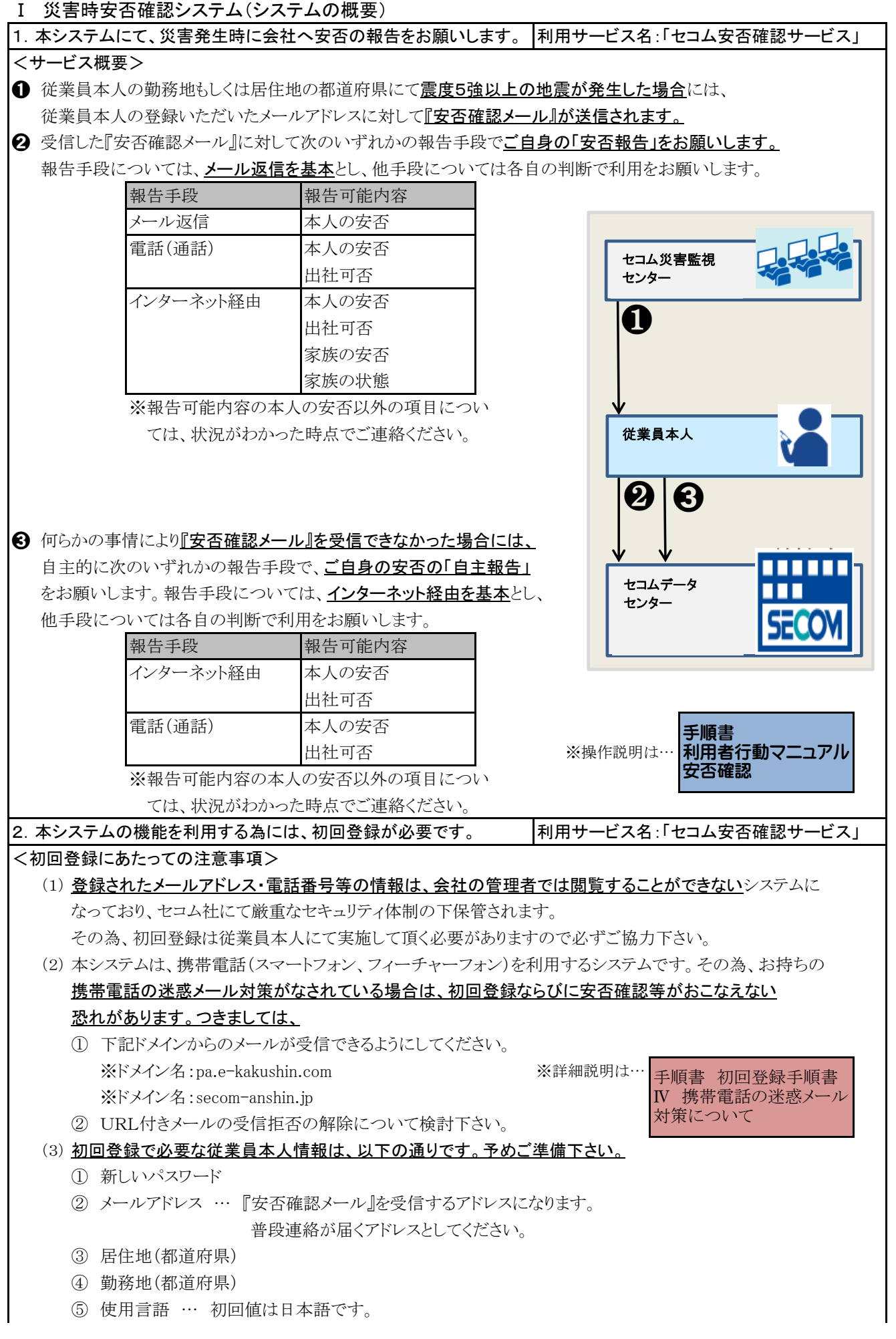

| 6 | パスワード忘れの質問と回答 |
|---|---------------|
|---|---------------|

(5) 初回登録に必要な目安時間は、以下の通りです。

・従業員本人情報の初回登録 … <u>5~25分程度</u>

※登録するメールアドレスの操作、閲覧が可能な環境で作業ください。(URLの取得(登録))がある為。 ※携帯電話の迷惑メール対策をなされている場合は、その設定変更時間は別途必要です。 ※URLのブックマーク(お気に入り)登録時間等は別途必要です。

3. 初回登録の流れ 利用サービス名:「セコム安否確認サービス」

| ※初回登録は、携帯電話、WEBからおこなうことが可能ですが、本説明書では、携帯電話(スマートフォン、フィー<br>チャーフォン)からの登録を説明します。 |   |  |
|------------------------------------------------------------------------------|---|--|
| <実施手順>                                                                       |   |  |
| (1)従業員本人情報の初回登録                                                              |   |  |
| 1 ログインURLの取得                                                                 |   |  |
| ※URLをブックマーク(お気に入り)へ登録してください。                                                 |   |  |
| ※登録情報の変更、家族等の追加、削除等の際にこのURLからのログインが必要となります。                                  |   |  |
| 2 ログイン                                                                       |   |  |
| 3 初回パスワードの変更                                                                 |   |  |
| ※新パスワードに変更してください。                                                            |   |  |
| 4 連絡先(メールアドレス、電話番号)の登録                                                       |   |  |
| ※メールアドレスは、空メールで登録する方法と直接入力する方法があります。                                         |   |  |
| 5 メールアドレス確認テスト                                                               |   |  |
| ※登録されたメールアドレスに「連絡先登録結果」のメールが届いたことを確認してください。                                  |   |  |
| 6 居住地/勤務地の登録                                                                 |   |  |
| ※居住地、勤務地にて震度5強以上の地震発生時に自動的に「安否確認メール」が送信されます。                                 |   |  |
| 7 使用言語の登録                                                                    |   |  |
| 8 パスワード忘れの質問と回答の登録                                                           |   |  |
| ※パスワード忘れた場合に回答の登録にてログインが可能となります。                                             |   |  |
| (任意選択)「家族情報」を登録した場合は、「あんぴくん」サービスを利用できます。各自にて操作                               | _ |  |
| 方法等ご確認頂き、ご利用ください。 ※概要説明は… <b>手順書</b><br>「あんぴくん」<br>初回登録手順書                   |   |  |
| 9 自主報告専用URL送信                                                                |   |  |
| ※登録されたメールアドレスに「自主報告専用URLのお知らせ」のメールが届いたことを確認してく<br>ださい。                       |   |  |
| 10 自主報告用URLの保存                                                               |   |  |
| ※メールを保存もしくは、メール内のURLをブックマーク(お気に入り)へ登録してください。                                 |   |  |
| ※「自主報告」の際はこのURLより報告が可能です。                                                    |   |  |
|                                                                              |   |  |
| 以上で、初回登録作業は終了となります。                                                          |   |  |

#### Ⅱ スマートフォン・携帯電話(ガラケー)で初回登録

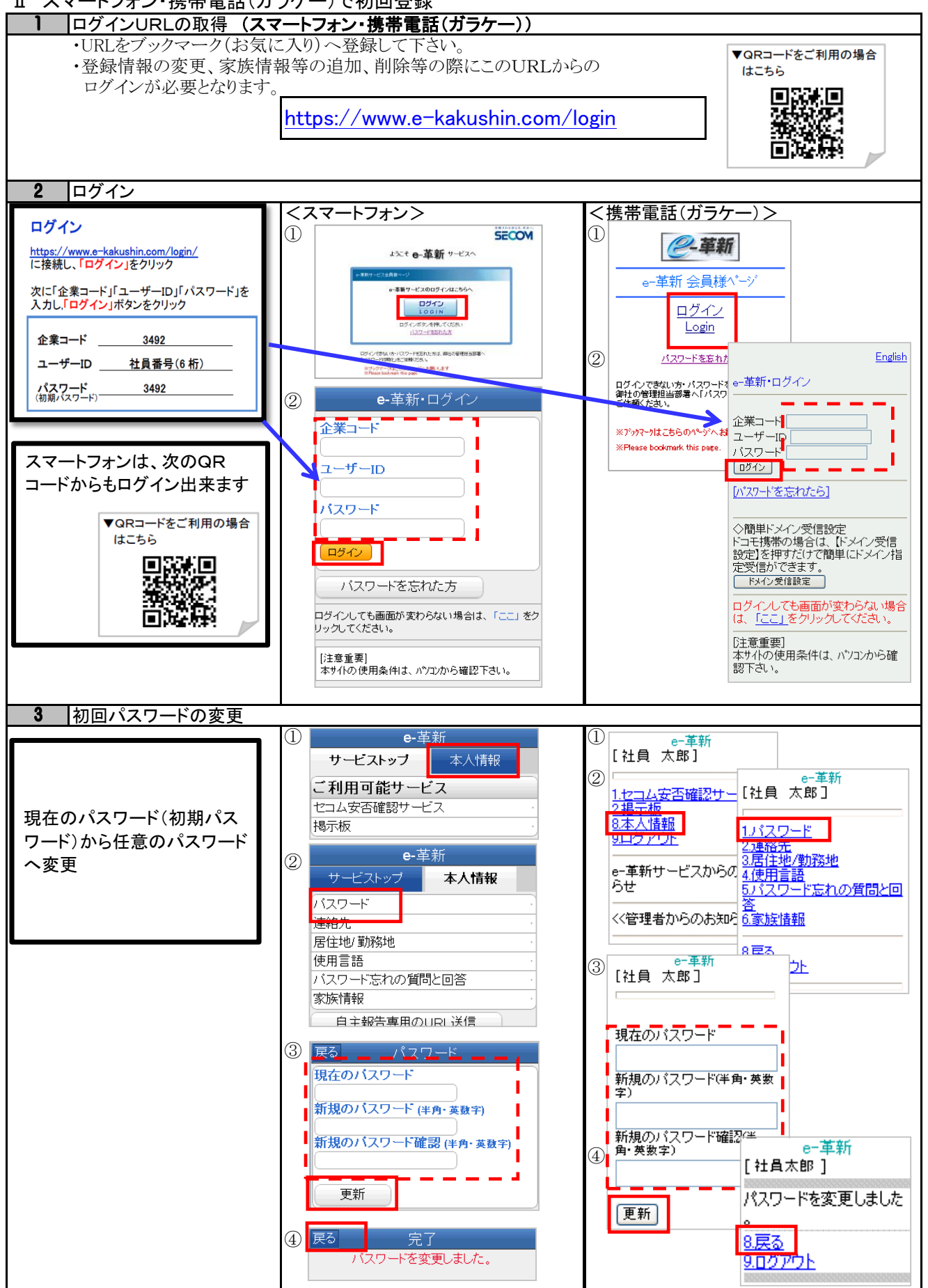

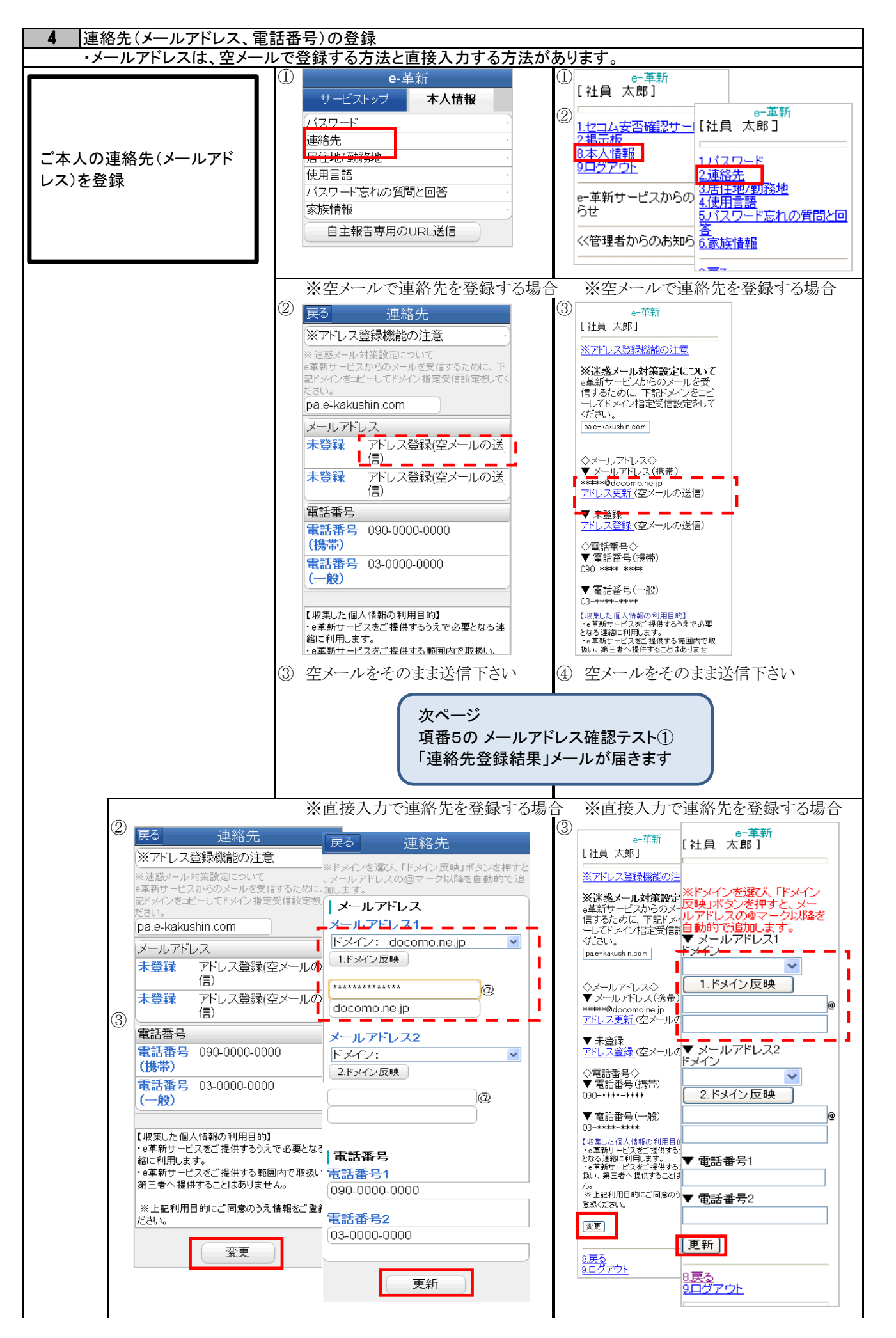

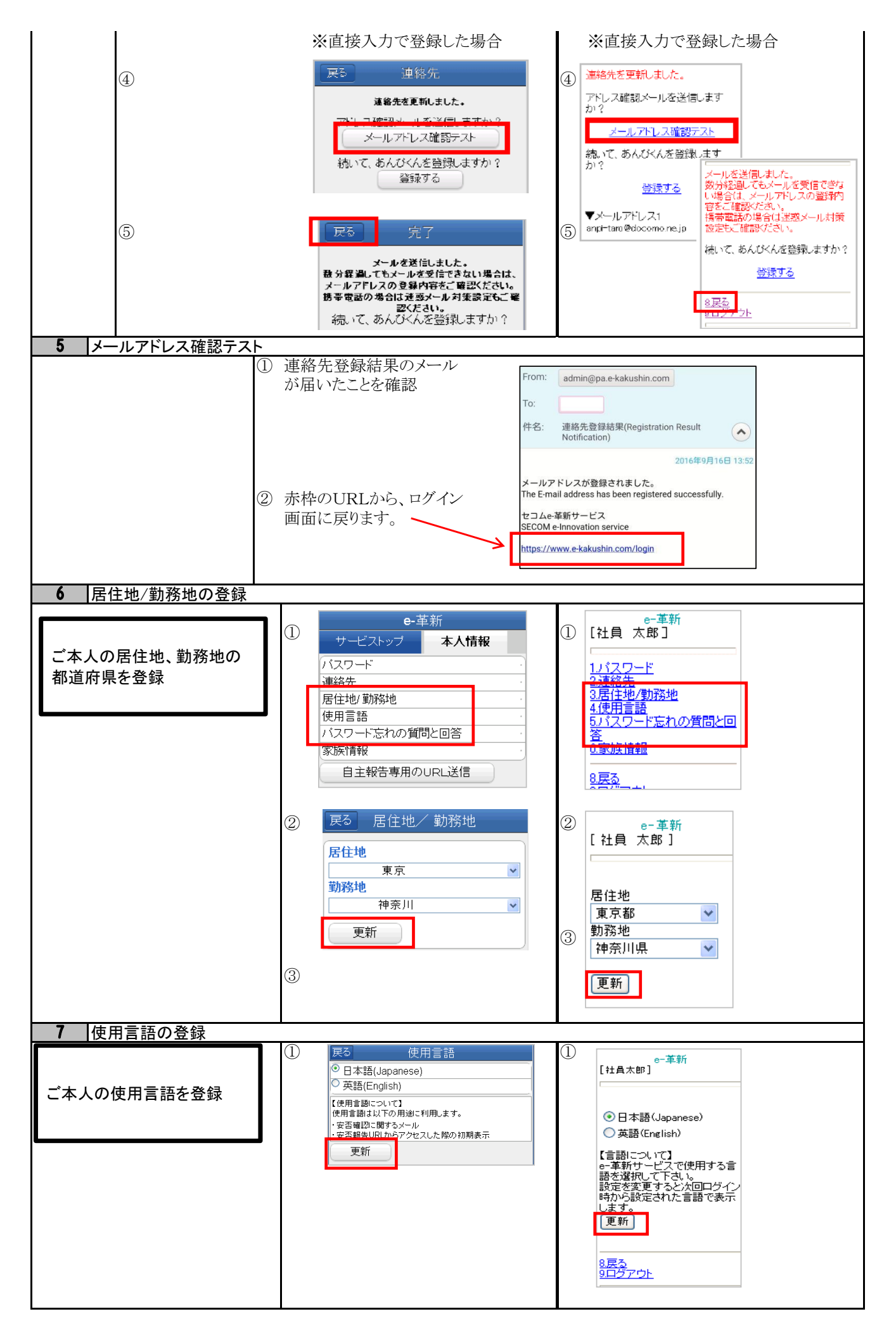

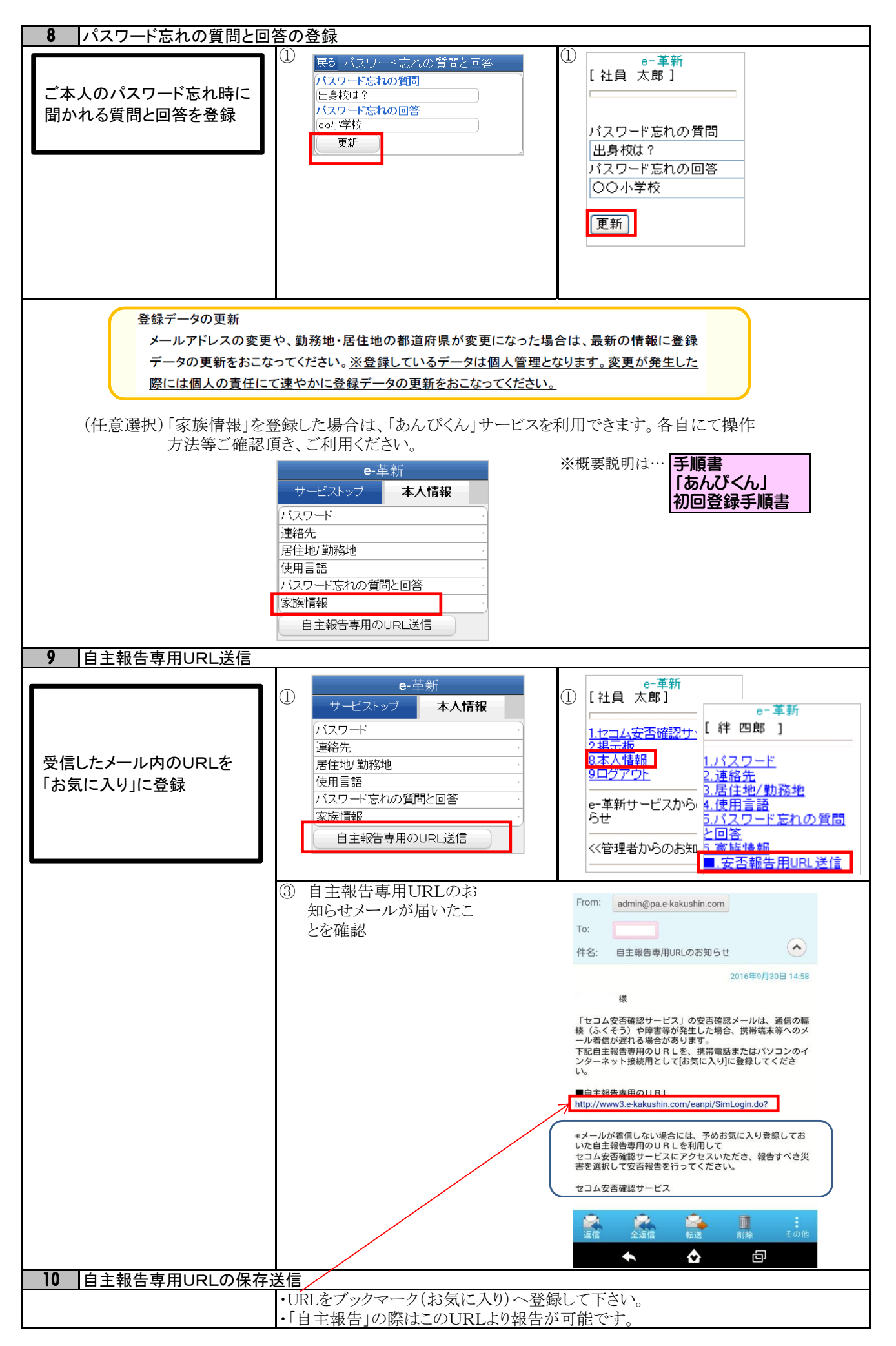

#### Ⅲ パソコンで初回登録

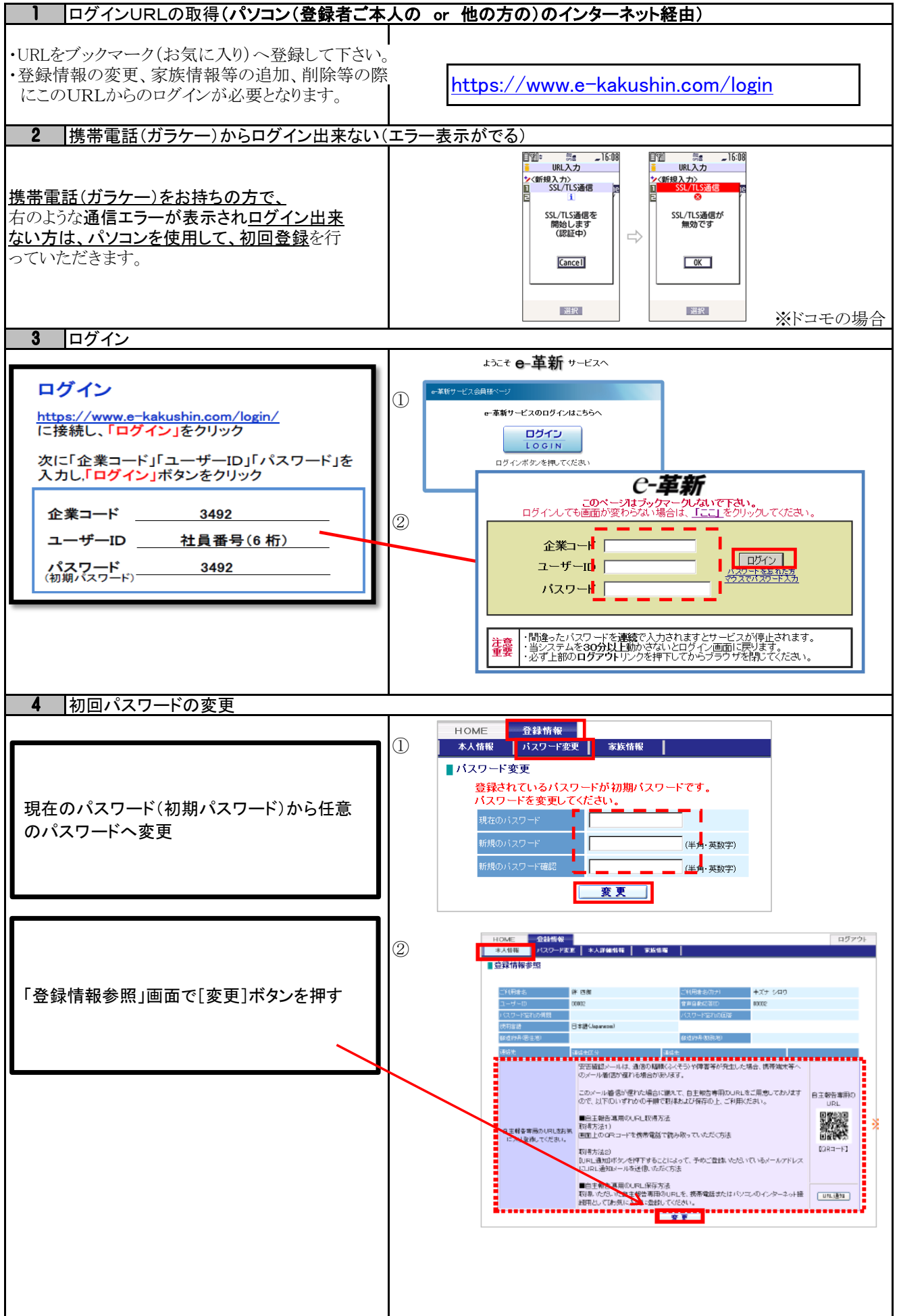

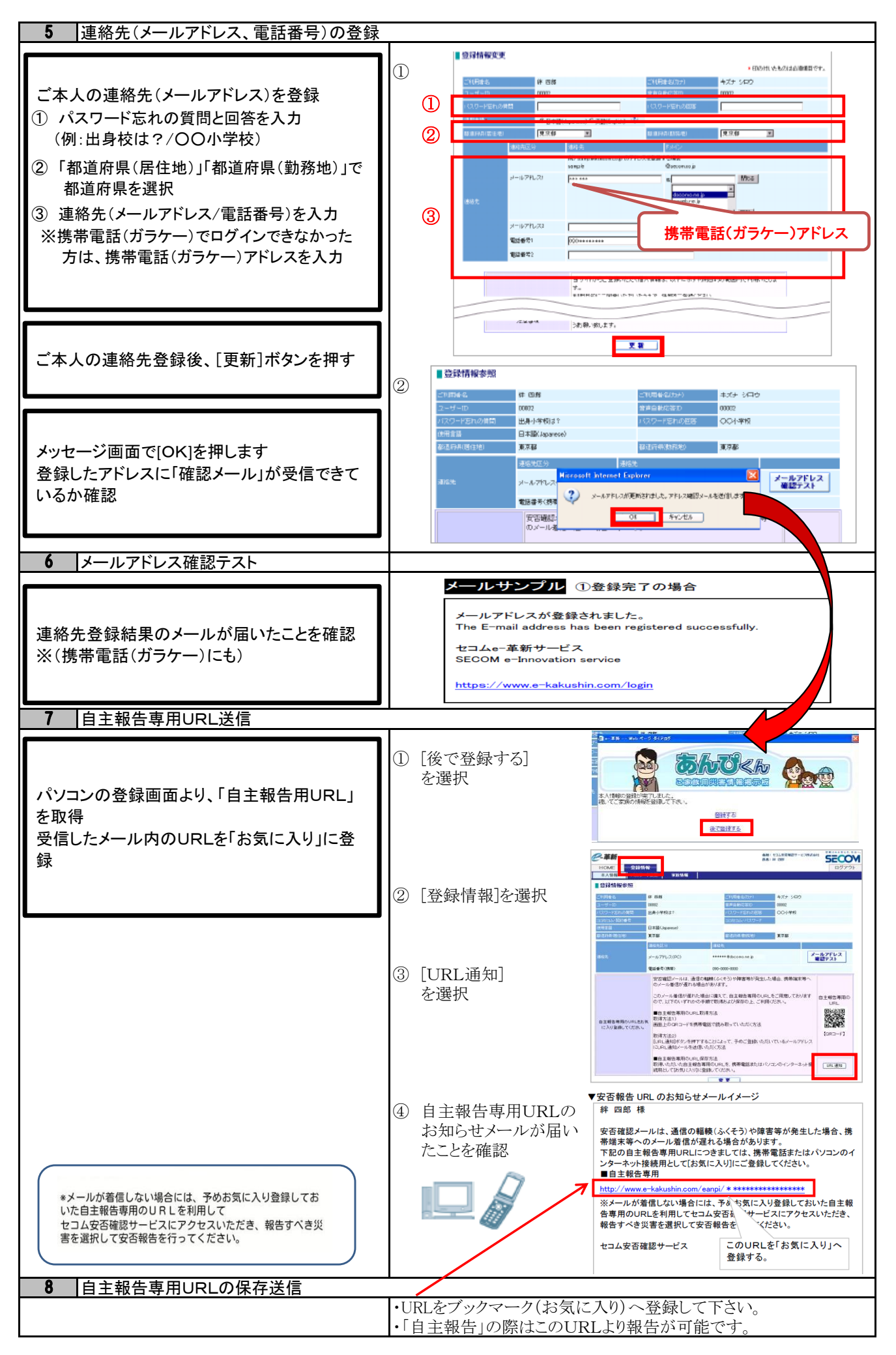

#### 9 あんぴくんの登録(任意選択)

(任意選択)「家族情報」を登録した場合は、「あんぴくん」サービスを利用できます 以下の手順に従い、各自にて操作方法等ご確認頂き、ご利用ください。

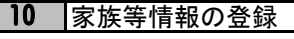

緊急時に家族との安否を共有したい方は、あ んぴくんに登録

家族1に、ご本人を登録 家族2から家族の情報を登録 (家族以外の災害時連絡先等の登録も可能)

ニックネーム あんぴくんにはニックネームが表示されます

ログインID あんぴくんを利用する為のID 数字以外も利用できます。 例:「お父さん」「PAPA」など

11 家族等とのメール送受信テスト

受信したメール内のURLを「お気に入り」に登 録

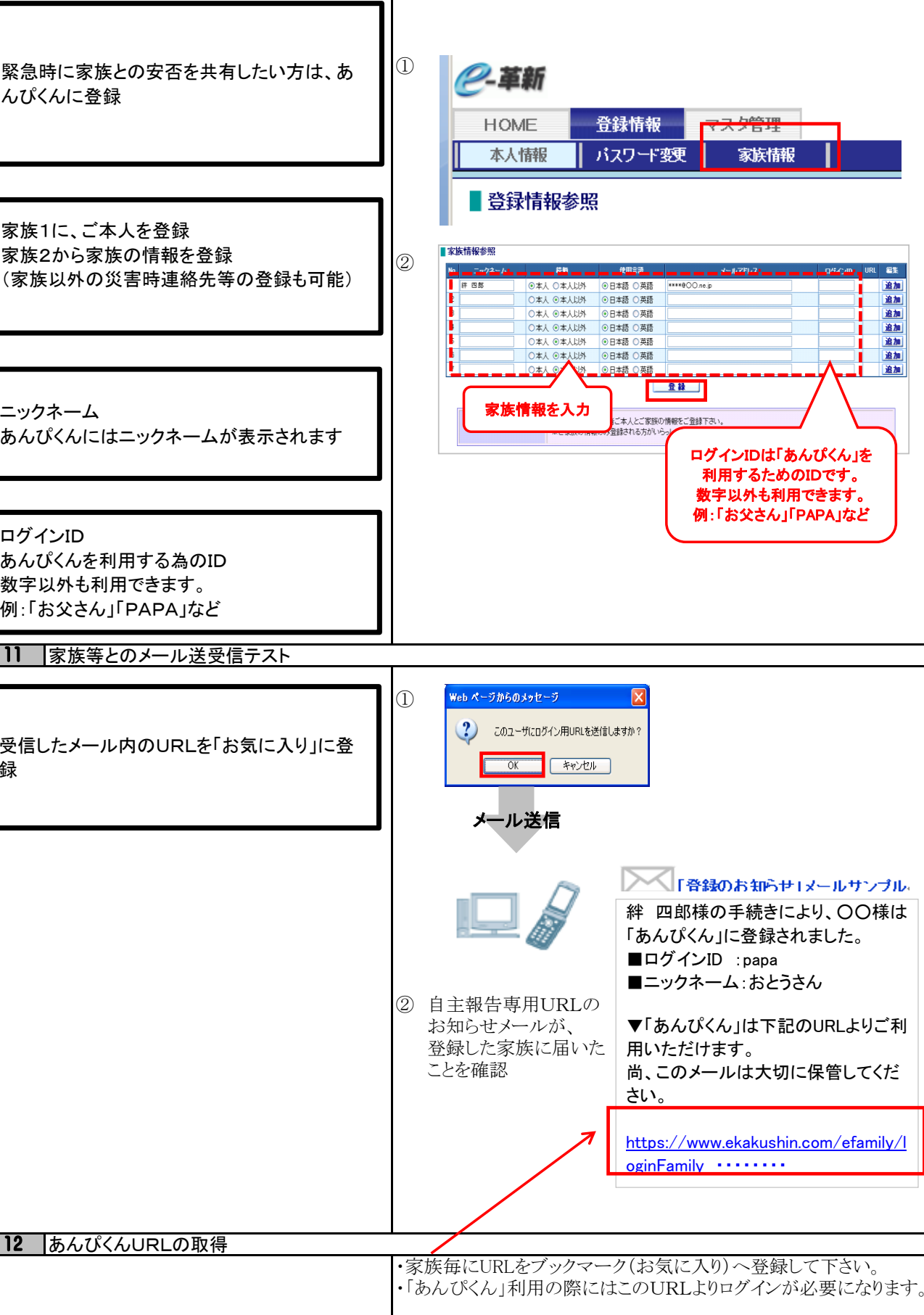

# 携帯電話の迷惑メール対策について

-v.1.6.0-

ご利用の携帯電話でe革新サービスから送信されるメールが受信できない場合、「迷惑メール対策」の設定 がされている可能性がございます。「迷惑メール対策」について現在の設定内容をご確認ください。

### 迷惑メール対策って何ですか?

知らない相手から突然送られてくる広告・勧誘メールなどの悪質なメールを迷惑メールと言います。 これらの迷惑メールを受け取らないようにする設定が迷惑メール対策です。

迷惑メール対策には、以下の2つがあります。

あらかじめ指定したアドレス(ドメイン)からのメール以外の受信を拒否します。

メールの本文に URL の記載があるメールの受信を拒否します。

#### 設定内容は何を確認すればよいですか?

① e 革新サービスから送信するメールは、下記のメールアドレス(ドメイン)から送信いたします。 下記アドレス(ドメイン)からのメールが受信できる設定になっているかご確認ください。 ※ご契約サービスに関係するアドレス(ドメイン)だけご設定ください。

▼セコム安否確認サービス(セコム安否確認サービス SCM/セコム非常呼集サービス) admin@pa.e-kakushin.com message@pa.e-kakushin.com

▼セコム災害情報サービス info@pa.e-kakushin.com

▼セコム安否確認サービス GS risk@pa.e-kakushin.com

▼リアルタイム災害情報サービス info@secom-anshin.jp

② URL付メールの受信を拒否する設定についてご確認ください。

e 革新サービスから送信するメールにはURLが記載されています。 各携帯電話の事業者によって、メールアドレス(ドメイン)指定受信の設定がされていても、URL付メール の受信を拒否しているとメールが受信できない場合がございます。

#### 確認方法が分からないときはどうすればよいですか?

各携帯電話の事業者や、ご利用の機種によって操作方法が異なります。迷惑メール対策の詳細(設定方法など) は、各携帯電話の事業者へ直接お問い合わせください。

【参考 URL】

※下記、各携帯電話事業者のURLおよび連絡先については、予告なく変更される場合がございます。

| ▼ドコモ      | http://www.nttdocomo.co.jp/ |  |
|-----------|-----------------------------|--|
| ▼au       | http://www.au.kddi.com/     |  |
| ▼ソフトバンク   | http://mb.softbank.jp/mb/   |  |
| ▼Y!mobile | http://www.ymobile.ip/      |  |

## 【参考】メールアドレス確認テストの実施について

迷惑メール対策の設定を確認後、安否確認サービスからのメールが受信できるかを確認する場 合は、利用者様ご自身でメールアドレス確認テストを行います。

#### 【メールアドレス確認テストの実施手順】

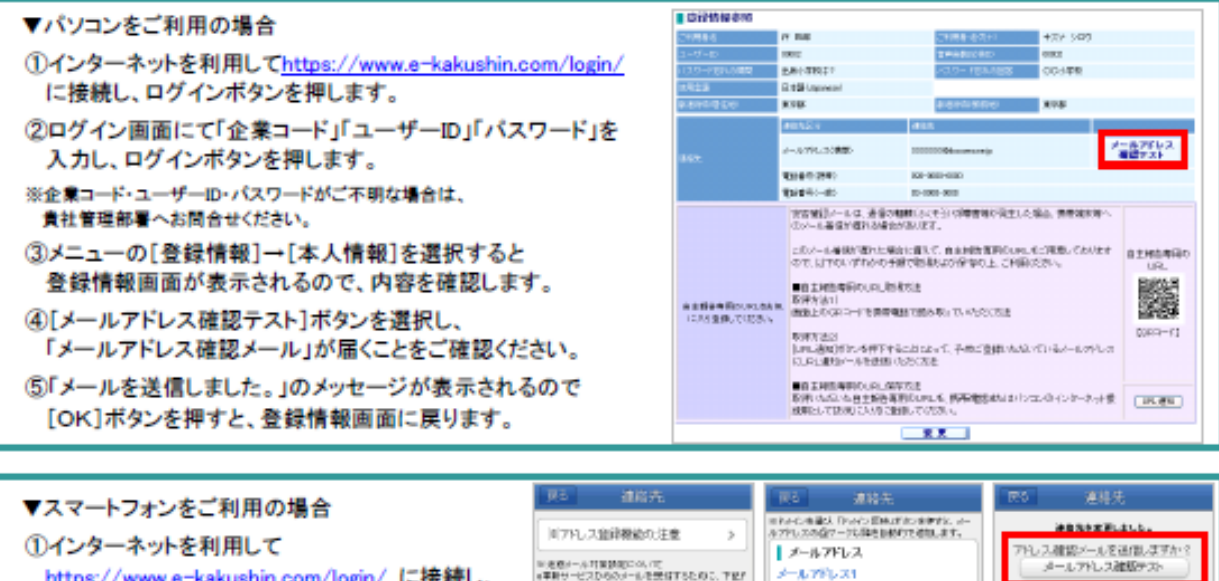

https://www.e-kakushin.com/login/ に接続し、 ログインボタンを押します。

②ログイン画面にて「企業コード」「ユーザーID」 「パスワード」を入力しログインボタンを押します。 ※企業コード・ユーザーID・バスワードがご不明な場合は、

貴社管理部署へお問合せください。 ③[本人情報]タブ→メニューの[連絡先]を選択する とアドレス登録画面が表示されるので登録内容を 確認し、[変更]ボタンを押します。

④[更新]ボタンを押します。

⑤[アドレス確認メール送信]を選択し、 「メールアドレス確認メール」が届くことをご確認 ください。

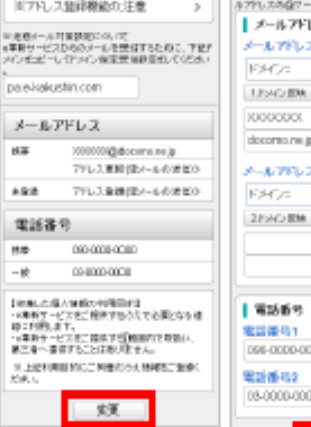

EHO.

scienciene.

docorno ne jo

A-1.791-72

098-0000-0000

05/0000/0000

EFCA

¥ メールアドレス р-д.77∦р- 3000000∰акоона најр 21 la. +9/8 電話振号 ¥ 16961 00000000 16960 0000000 la 4.05 11 11 11

#### - 単語 -31 -- 前折 ▼携帯電話をご利用の場合 (注 四知) Det metri ()+ (3860) ※ドルインを通び、ドルイン原映はな ンを探すと、メールでなってきます。 三アドレス度得機能の注意 インターネットを利用して 戸述瓶メールが開設まについて 4薬剤サービスからのメールを営業 するために、下部ドメインを当どーし TFメイン相応労働設定及してくたちい 連結中を変更しました は特定合要的で通知します。 ▼メールアドレス1 https://www.e-kakushin.com/login/ に接続し、 フドレス確認メールを送出しますか ¥ ログインボタンを押します。 ルフトレス確認 18942 898 en-latest 00300008 ▼オール7ドレス1 ②ログイン画面にて「企業コード」「ユーザーID」 ○メールアドレス○ ▼メールアドレス(勝乗) dece marrenito 「パスワード」を入力しログインボタンを押します。 00000環docareo.re.jg <u>ドレス更新</u>空メールの迷惘 ▼メールアドレス₂ ▼メールアドレス3 未登録 ▼未登録 <sup>11</sup>1,2<u>登録</u>(空メールの送信) ※企業コード・ユーザーID・バスワードがご不明な場合は、 2月40日秋 ▼電話新潟1 貴社管理部署へお問合せください。 ○電話番号○ ▼電話番号(時形) ▼電話書号: 09-0000-000 ③メニューの[本人情報]→[連絡先]を選択する ▼電話番号: とアドレス登録画面が表示されるので登録内容を ▼電話番号(一般) 104-010-000 に更ら トロクアウト 確認し、[変更]ボタンを押します。 ロイロの中心のの 「利用した」は人が目的ドロ目目的 ・4年間や「ビス」と、前日下ためたでは悪と ならればい作用します。 ・4月間や「ビス」と、信頼中でも周囲やで用意 い、前に用った高度であことは形がません。 かしたの時間からに開発のため利用した。 後にない。 ▼電話委号: 03-0009-000 ④[更新]ボタンを押します。 ⑤[アドレス確認メール送信]を選択し、 8月<u>6</u> 9日グアウ 22 「メールアドレス確認メール」が届くことをご確認ください。 903775H